## การอ่าน E-Books รูปแบบ PDF และการสืบค้น E-Books ในฐานข้อมูล ClinicalKey

ฐานข้อมูล ClinicalKey มีข้อมูล E-Books จำนวน 1,300 ชื่อเรื่อง แต่ละชื่อเรื่องจะแสดง เนื้อหาหนังสือรูปแบบ HTML และ PDF <u>สำหรับการอ่านเนื้อหารูปแบบ PDF</u> ผู้ใช้บริการต้องลงทะเบียน (Register) ก่อน โดยลงทะเบียนเพียงครั้งเดียว

### ขั้นตอนการลงทะเบียน (Register)

1. ไปที่เว็บไซต์หอสมุดฯ <u>http://lib.med.psu.ac.th</u> กลิกที่ฐานข้อมูล **Databases** 

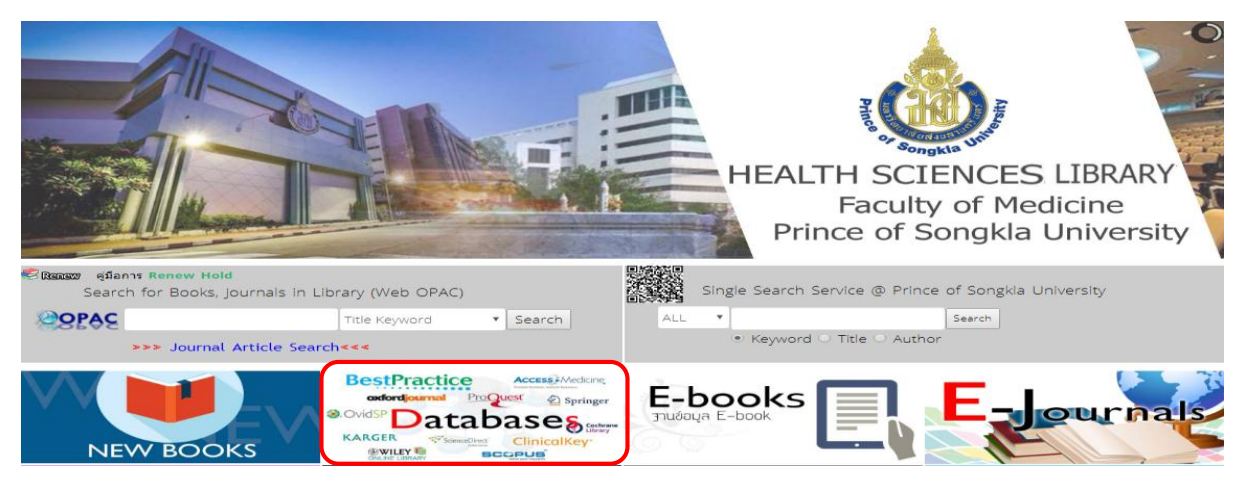

2. คลิกที่ ClinicalKey

| Academic 🛱 Search<br>Complete | Access Medicine                      | BMJ Best Practice | BMJ   Journals | ClinicalKey <sup>,</sup> |               |
|-------------------------------|--------------------------------------|-------------------|----------------|--------------------------|---------------|
| Cochrane<br>Library           | Dentistre & Or.d.<br>Sciences Source | The JAMA Network  | Lexicomp       | nature.com               | KARGER        |
| oxford <mark>journal</mark>   | OvidSP                               | ProQuest.         | Pub Med        | refine your research     | ScienceDirect |

3. ปรากฏหน้าจอหลักของฐานข้อมูล คลิกที่ Register > กรอกรายละเอียดในแบบฟอร์ม และคลิกที่ Register

| ClinicalKey° |                                                                                                  | ⊕ English CME Logi Register ⑦ Ξ |
|--------------|--------------------------------------------------------------------------------------------------|---------------------------------|
|              | Search for conditions, procedures, drugs, and more                                               |                                 |
|              | All Types V Search                                                                               | <u>व</u>                        |
|              | Browse                                                                                           |                                 |
|              | Books Journals Drug Monographs Guidelines Patient Education Clinical Overviews/First Consult ••• |                                 |

## 4. ปรากฏชื่อผู้ลงทะเบียนที่มุมบนขวา

| ClinicalKey® |                                                                                              | Suleeporn Chouychuwong | ⊚ ≡ |
|--------------|----------------------------------------------------------------------------------------------|------------------------|-----|
|              |                                                                                              |                        |     |
|              | Search for conditions, procedures, drugs, and more                                           |                        |     |
|              | All Types V Search                                                                           |                        |     |
|              | Saved Searches Search History                                                                |                        |     |
|              | Browse                                                                                       |                        |     |
|              | Books Journals Drug Monographs Guidelines Patient Education Clinical Overviews/First Consult |                        |     |

<mark>หมายเหตุ:</mark> การลงทะเบียน (Register) จะลงทะเบียนเพียงครั้งเดียวเท่านั้น และ<u>ทุกครั้งที่เข้าใช้ฐานข้อมูล</u> <u>นี้ควรจะ Login ก่อน</u> เพื่อความสะควกในการอ่านหนังสือรูปแบบ PDF

| <u>ClinicalKey</u> ° |                                                                                              | ⊕ English CME Login Register ③ ≡ |
|----------------------|----------------------------------------------------------------------------------------------|----------------------------------|
|                      |                                                                                              |                                  |
|                      | Search for conditions, procedures, drugs, and more                                           |                                  |
|                      | All Types V Search                                                                           | <u>Q</u>                         |
|                      | Browse                                                                                       |                                  |
|                      | Books Journals Drug Monographs Guidelines Patient Education Clinical Overviews/First Consult |                                  |

#### ประโยชน์ของการลงทะเบียน (Register)

การลงทะเบียนในฐานข้อมูล ClinicalKey นอกจากใช้ในการอ่านหนังสือรูปแบบ PDF แล้วยังใช้ ในการจัดเก็บรูปภาพเพื่อนำเสนองาน (Presentation Maker) การบันทึกเนื้อหาของหนังสือ (Save Book Chapter) และบันทึกข้อมูลใน CME <mark>หมายเหตุ</mark> : ถ้าต้องการเข้าใช้ฐานข้อมูล ClinicalKey จากภายนอก หรือ ต้องการติดตั้ง CK Application ต้องลงทะเบียนด้วย Email @ psu.ac.th หรือ @medicine.psu.ac.th เท่านั้น (ดูที่ขั้นตอนการเข้าใช้ฐานข้อมูล ClinicalKey จากภายนอก IP มหาวิทยาลัย และ CK App.)

### ขั้นตอนการสืบค้น E-Books จากฐานข้อมูล ClinicalKey

1. ไปที่เว็บไซต์หอสมุดฯ <u>http://lib.med.psu.ac.th</u> กลิกที่ฐานข้อมูล Databases > ClinicalKey

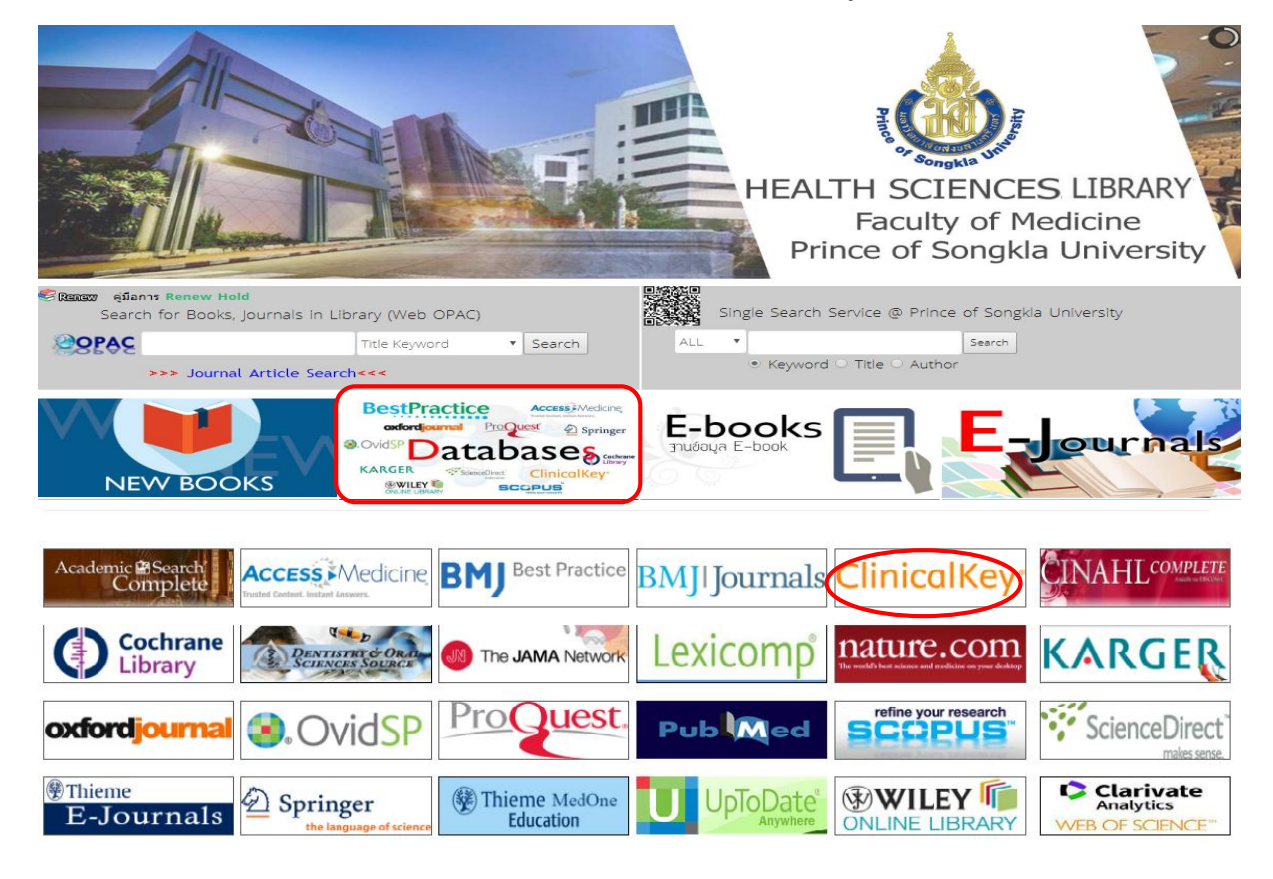

### 2. คลิกที่ Books

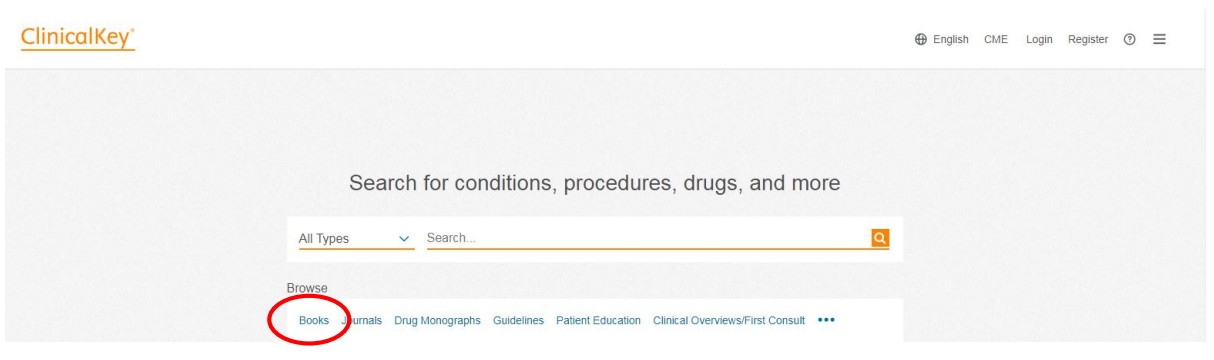

3. แสดงหน้าจอรายชื่อหนังสือ (Books) ในฐานข้อมูล เรียงตามลำดับอักษร A-Z และคลิกเลือกเล่มที่ต้องการอ่าน

| ClinicalKey°                                                                                      |                                                                               | Search Browse                                                          | English CME Login Register      |
|---------------------------------------------------------------------------------------------------|-------------------------------------------------------------------------------|------------------------------------------------------------------------|---------------------------------|
| Books Journals                                                                                    | Drug Monographs Guidelines                                                    | Patient Education Clinical Overview                                    | vs/First Consult Multimedia ••• |
| Browse Book                                                                                       | s                                                                             |                                                                        |                                 |
| Filter By:                                                                                        | Filter List by Title                                                          | $\nabla$                                                               | Featured Books                  |
| Specialties Advanced Basic Science Allergy and Immunology Anatomy acethesia                       | A B C D E F G H I J K L M<br>Abdominal Imaging<br>Abeloff's Clinical Oncolog  | IN OPQRSTUVWXYZ                                                        | Abeloff's Clinical Oncology     |
| Allestifiesia     Biochemistry     Cardiothoracic Surgery     Cardiovascular     More Specialties | Abernathy's Surgical Sect<br>Accident and Emergency<br>Acute Coronary Syndrom | rets<br>Radiology: A Survival Guide<br>nes: A Companion to Braunwald's | SURGICAL<br>THERAPY             |
| Subscribed Conten                                                                                 | t Heart Disease                                                               | -                                                                      |                                 |

### วิธีการสืบค้น E-Book มี 3 วิธี ดังนี้

#### 1. การไล่เลียง (Browse)

#### 1.1 ดูรายชื่อหนังสือตามลำดับอักษร A-Z > คลิกที่ชื่อหนังสือที่ต้องการ

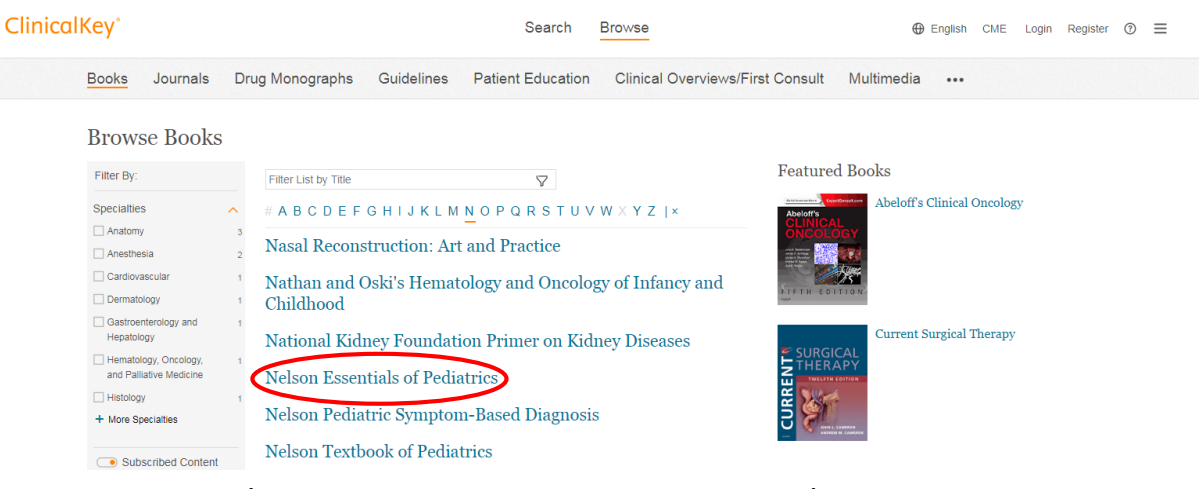

#### 1.2 ดูรายชื่อหนังสือแยกตามสาขาวิชา (Specialties) คลิกที่ Filter by> เลือกสาขา

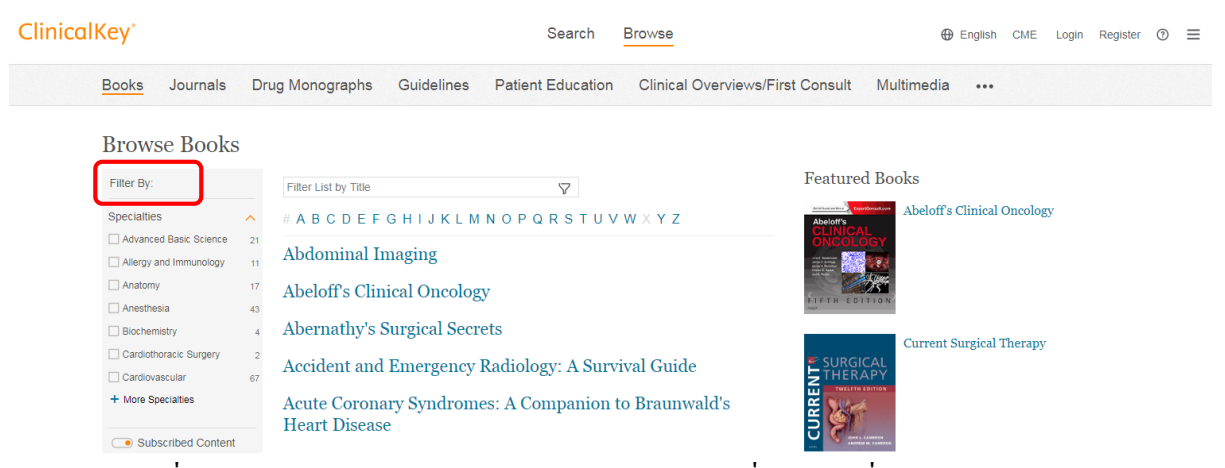

 การสืบค้นชื่อหนังสือ (Filter List by Title) ด้วยคำค้น กรณีที่ไม่ทราบชื่อหนังสือ หรือทราบบางส่วน ของชื่อหนังสือ ให้ใส่คำค้นในช่องสืบค้น (Filter List by title) > คลิกที่สืบค้น จะแสดงรายชื่อหนังสือ ที่ ตรงกับคำค้น > คลิกที่ชื่อหนังสือ

| ClinicalKey                                                    | Search Browse                                                                                                    | ⊕ English CME Login Register ③ ☰ |
|----------------------------------------------------------------|----------------------------------------------------------------------------------------------------|----------------------------------|
| <u>Books</u> Journals D                                        | rug Monographs Guidelines Patient Education Clinical Overvie                                                                            | ews/First Consult Multimedia ••• |
| Browse Books                                                   |                                                                                                    |                                  |
| Filter By:                                                     | pediatrics × V                                                                                                    | Featured Books                   |
| Specialties  Internal Medicine  Pediatrics  Subscribed Content | # A B C D E F G H I J K L M N O P Q R S T U V W X Y Z J×<br>Nelson Essentials of Pediatrics<br>Nelson Pediatric Symptom-Based Diagnosis | Abeloff's Clinical Oncology      |
|                                                                | Nelson Textbook of Pediatrics<br>Netter's Pediatrics                                                                                    | Current Surgical Therapy         |

 การสืบค้นเนื้อหาในหนังสือด้วยคำค้น (Keyword) ไปที่หน้าจอสืบค้นหลักของ Clinical Key และใส่ คำค้นในช่องสืบค้น จะปรากฏชื่อบทของหนังสือ ที่มีเนื้อหาตามคำค้น > คลิกที่ Books

| ClinicalKey                                           |                                                                                                    | (    | Denglish   | CME   | Login Re | :gister ( |
|-------------------------------------------------------|----------------------------------------------------------------------------------------------------|------|------------|-------|----------|-----------|
|                                                       | Search for conditions, procedures, drugs, and more All Types glomerulus glomerulus Browse Books Journals Drug Monographs Guidelines Patient Education Clinical Overviews/First Consult                                                                     | ×Q   |            |       |          |           |
| ClinicalKey®                                          | Search Browse                                                                                                    | 🕀 Er | nglish CME | Login | Register | : ©       |
| All Types glomerulu                                   | s × Q                                                                                                    |      |            |       |          |           |
| All Types                                             | the Excerpt     the Glomerular Microcirculation     the Renal Circulations and Glomerular Ultrafiltration > Intrarenal Blood Flow Distribution                                                                                                    |      |            |       |          |           |
| Books                                                 | ne glomerulus and glomerular filtration are discussed in detail later in this chapter. Figure 3.12<br>nows a scanning electron micrograph of a resin-filled cast of a glomerulus with the afferent<br>traicale branching from the interdoulur a rater, the |      |            |       |          |           |
| Clinical Trials<br>Drug Monographs                    | enner and Refords The Kidney.<br>Junger, Karen A.; Maddox, David A.; Brenner, Barry M Show all., Published January 1, 2016, © 2016.<br>Dee more results from this chapter                                                                                  |      |            |       |          |           |
| Patient Education<br>Clinical Overviews/First Consult | CHAPTER EXCERPT<br><u>Iterations in Glomerular Physiology</u><br>displation to Nephron Loss and Mechanisms of Progression in Chronic Kidney Disease > Structural                                                                                           |      |            |       |          |           |
| Procedures Consult                                    | Clomerular hemodynamic responses to nephron loss have been studied largely in animals<br>ubjected to surgical ablation of renal mass. It was recognized several decades ago that<br>nilateral nephretorny in rats resulted in a rapid increase in function |      |            |       |          |           |
| Clinical Focus                                        | enner and Rectors The Kidney,<br>al, Maarten W Published January 1, 2016. © 2016.<br>ee more results from this chapter                                                                                                    |      |            |       |          |           |
| Patient Education 3                                   |                                                                                                    |      |            |       |          |           |
| Drug Monographs 1                                     | CHAPTER EXCERPT<br>Anatomy of the Glomerulus                                                                                                    |      |            |       |          |           |
| Specialties 🗸                                         | Introduction to Glomerular Diseases                                                                                                    |      |            |       |          |           |

#### การจำกัดผลการสืบค้น (Filter by)

ผู้ใช้บริการสามารถจำกัดผลการสืบค้นภายใต้สาขาวิชา (Specialties) หรือ ปีพิมพ์ (Date) โดย คลิกเลือกสาขาวิชา หรือ ปีพิมพ์ที่ต้องการ ซึ่งทำให้ผลการสืบค้นลดลงตามการจำกัดผลการสืบค้น Search Browse

#### ClinicalKey\* Books ~ glomerulus

| Source Type                        | ~    | CHAPTER EXCERPT<br>Structure of the Clomerular Microcirculation                                                                                                    |
|------------------------------------|------|----------------------------------------------------------------------------------------------------|
| Journal Articles                   | 9659 | The Renal Circulations and Glomerular Ultrafiltration > Intrarenal Blood Flow Distribution                                                                                                    |
| <ul> <li>Full Text Only</li> </ul> |      | The algorithm of algorithm of the state of the state of the state of the state of the state of the state of the                                                                                                    |
| O Full Text and MEDLINE            |      | The glomerulus and glomerular intration are unscussed in detail detrin time inducts. Figure 3.12<br>shows a scanning electron micrograph of a resin-filled cast of a glomerulus with the afferent<br>arteriole branching from the interlobular artery, the |
| Systematic Reviews                 | 48   | Brenner and Rector's The Kidney.                                                                                                    |
| Meta-analyses                      | 41   | Munger, Karen A.; Maddox, David A.; Brenner, Barry M Show all Published January 1, 2016. © 2016.                                                                                                    |
|                                    | 150  | See more results from this chapter                                                                                                    |
| Trials                             | 150  |                                                                                                    |
|                                    |      | CHAPTER EXCERPT                                                                                                    |
| Narrative Reviews                  | 2640 | Alterations in Glomerular Physiology                                                                                                    |
| Books                              | 7716 | Adaptation to Nephron Loss and Mechanisms of Progression in Chronic Kidney Disease > Structural                                                                                                    |
| Images                             | 6119 | Glomerular hemodynamic responses to nephron loss have been studied largely in animals                                                                                                    |
| Clinical Trials                    | 160  | subjected to surgical ablation of renal mass. It was recognized several decades ago that<br>unilateral nephrectomy in rats resulted in a rapid increase in function                                                                                        |
| Guidelines                         | 19   | Brenner and Rector's The Kidney.                                                                                                    |
| Clinical Overviews/First           | 16   | Taal, Maarten W Published January 1, 2016. © 2016.                                                                                                    |
| Consult                            |      | See more results from this chapter                                                                                                    |
| Videos                             | 13   | CHAPTER EXCERPT                                                                                                    |
| Patient Education                  | 3    | Anatomy of the Glomerulus                                                                                                    |
| Drug Monographs                    | 1    | Introduction to Glomerular Diseases                                                                                                    |
| $\frown$                           |      | The kidneys lie in the retroperitoneal space slightly above the level of the umbilicus. They range                                                                                                    |

#### การแสดงผลการสืบค้น

ผลการสืบก้น E-Books ในฐานข้อมูล ClinicalKey แสดงเนื้อหาในหนังสือ 2 รูปแบบ คือ รูปแบบ HTML และ PDF file

กรณีที่ต้องการอ่านเนื้อหารูปแบบ HTML ผู้ใช้บริการสามารถคลิกที่ชื่อบทของหนังสือ
 (Chapter) เพื่อเปิดอ่านเนื้อหาได้ทันที

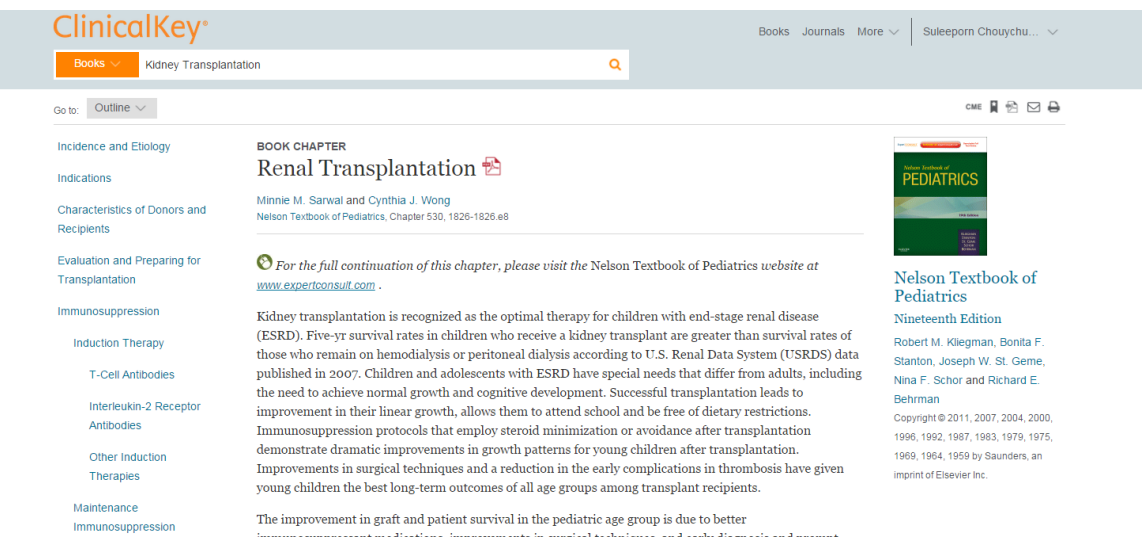

## เนื้อหารูปแบบ HTML

กรณีที่ต้องการอ่านเนื้อหารูปแบบ PDF ให้คลิกเลือกไอคอน หลังชื่อบท กรณีที่ผู้ใช้
 บริการ Login แล้ว จะปรากฏชื่อผู้ใช้บริการที่มุมบนขวาของหน้าจอ และจะแสดงเนื้อหารูปแบบ PDF ทันที
 กรณีที่ยังไม่ลงทะเบียน จะแสดงข้อความแถบสีดำ เพื่อให้ใส่ Login หรือ ลงทะเบียนก่อน

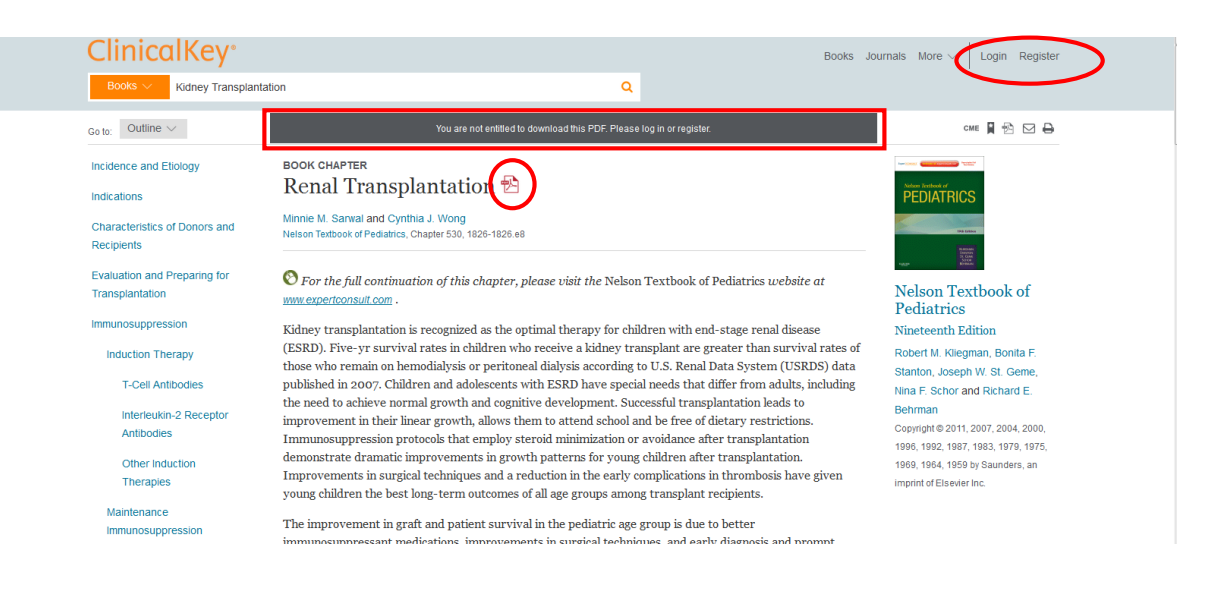

# การสืบค้นจากรายชื่อ E-Books ที่หอสมุดฯ รวบรวมไว้

หอสมุควิทยาศาสตร์สุขภาพ ได้รวบรวมรายชื่อ E-Book ของทุกฐานข้อมูล รวมทั้งฐานข้อมูล ClinicalKey ไว้ที่ E-Books เพื่ออำนวยความสะควกแก่ผู้ใช้บริการ ในกรณีที่ทราบชื่อหนังสือ และต้องการ สืบค้นเฉพาะชื่อหนังสือเล่มนั้นๆ โดยมีขั้นตอนการเข้าสืบค้น ดังนี้

1. ไปที่เว็บไซต์หอสมุดฯ <u>http://lib.med.psu.ac.th</u> > คลิกที่ E-Books

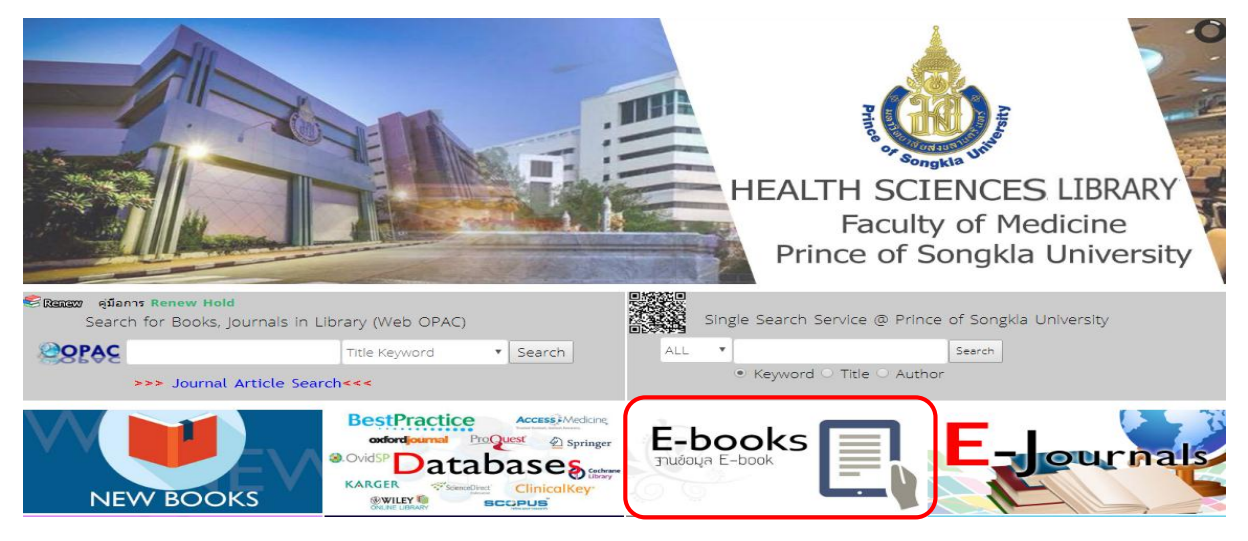

2. คลิกที่ E-Books (A-Z) หรือ สืบค้นชื่อหนังสือในช่อง Book Search

| Prince | E-BOOKS<br>Health Sciences Library<br>Faculty of Medicine, Prince of Songkla University                   |      |
|--------|----------------------------------------------------------------------------------------------------|------|
|        | Book Search 🔎                                                                                             |      |
| #      | Web Link                                                                                                  | Hits |
|        |                                                                                                    | 1000 |
|        | <u>E - Books (A-Z) รวม e-books ทางด้านการแพทย์และวิทยาสาสตร์สุขภาพ จากฐานข้อมูลที่คณะแพทยศาสตร์บอกรับ</u> | 1920 |
| 1      | AccessMedicine Report Problem                                                                             | 2527 |
| 2      | Anesthesia (Clinical Key) Report Problem                                                                  | 463  |
| 3      | Anesthesia (Springer) Report Problem                                                                      | 276  |
| 4      | Biomedical Science (springer) Report Probem                                                               | 196  |
| 5      | Books@Ovid Report Problem                                                                                 | 488  |
| 6      | Cardiovascular (Clinical Key) Report Problem                                                              | 360  |
| 7      | Clinical Kev (E-Books) Report Problem                                                                     | 1701 |
| 8      | Dentistry (Clinical Key) Report Problem                                                                   | 361  |
| 9      | Dermatology (Clinical Key) Report Problem                                                                 | 206  |
| 10     | ehrary Roore Problem                                                                                      | 255  |
| 11     | EBSCO Report Problem                                                                                      | 762  |

3. แสดงรายชื่อ E-Books เรียงตามลำดับอักษร A-Z

| Book                                            | E-BOOKS<br>Health Sciences Library<br>Faculty of Medicine , Prince of Songkia University                                                                                                    |                                                                                                    |
|-------------------------------------------------|----------------------------------------------------------------------------------------------------|----------------------------------------------------------------------------------------------------|
| A B                                             | C-CN CO-CZ D E F G H I J K L M N O P-PH PI-PZ Q R S T U V W X                                                                                                    | ΥZ                                                                                                    |
| การอ่า                                          | าน E-Book ของฐานข้อมูล ClinicalKey ในรูปแบบของ PDF ทุกคนต้องลงทะเบียนเพื่อกำหนด Username และ Password(เพียงครั้<br>E-Books in ClinicalKey you have to register before reading PDF file                                                                                                    | ึงเดียวง                                                                                                    |
|                                                 |                                                                                                    |                                                                                                    |
| #                                               | Web Link                                                                                                    | Hits                                                                                                    |
| 1                                               | Ganong s Medical Physiology Examination & Board Review (AccessMedicine) 2018 Report Problem                                                                                                    | Hits<br>6                                                                                                    |
| 1 2                                             | Ganong s Medical Physiology Examination & Board Review (AccessMedicine) 2018         Report Problem           Ganong s Review of Medical Physiology, 25e (AccessMedicine) 2016         Report Problem                                                                                                    | Hits<br>6<br>50                                                                                                    |
| 1<br>2<br>3                                     | Web Link           Ganong s Medical Physiology: Examination & Board Review (Access Medicine) 2018         Proteinm           Ganong s Review of Medical Physiology, 25e (Access Medicine) 2016         Proteinm           Gartsman s Shoulder Arthroscopy. (Clinical Key) 2010         Proteinm                                                                                                    | Hits<br>6<br>50<br>2                                                                                                    |
| 1<br>2<br>3<br>4                                | Web Link           Ganong s Medical Physiology, Examination & Board Review (AccessMedicine) 2018         Report Problem           Ganong s Review of Medical Physiology, 25e (AccessMedicine) 2016         Report Problem           Gartsman s Shoulder Arthroscopy (Clinical Key) 2019         Report Problem           Gass' Atlas of Macular Diseases (Clinical Key)         Report Problem                                                                                                    | Fits<br>6<br>50<br>2<br>52                                                                                                    |
| 1<br>2<br>3<br>4<br>5                           | Web Link           Ganong s Medical Physiology Examination & Board Review (AccessMedicine), 2018         Paport Problem           Ganong s Review of Medical Physiology, 25e (AccessMedicine), 2016         Paport Problem           Gartsman s Shoulder Arthroscopy (Clinical Key) 2019         Paport Problem           Gass' Atlas of Macular Diseases (Clinical Key)         Paport Problem           Gastroenterology and Nutrition: Neonatology Questions and Controversies (Clinical Key)         Paport Problem                                                                                                    | Hits<br>6<br>50<br>2<br>52<br>30                                                                                                    |
| 1<br>2<br>3<br>4<br>5<br>6                      | Web Link           Ganong s Medical Physiology, Examination & Board Review (AccessMedicine) 2018           Fasort Problem           Gartsman s Shoulder Arthroscopy (Clinical Key) 2019           Fasort Problem           Gastroenterology and Nutrition: Neonatology Questions and Controversies (Clinical Key)           Gastroenterology (Clinical Key)           Gastroenterology and Liver Pathology; A Volume in the Series Foundations in Diagnostic Pathology (Clinical Key)                                                                                                    | Hits<br>6<br>50<br>2<br>52<br>30<br>40                                                                                                   |
| 1<br>2<br>3<br>4<br>5<br>6<br>7                 | Web Link           Ganong s Medical Physiology Examination & Board Review (AccessMedicine) 2016         Placort Problem           Ganong s Medical Physiology. 25e (AccessMedicine) 2016         Placort Problem           Gartsman s Shoulder Arthroscopy. (Clinical Key) 2010         Placort Problem           Gass' Atlas of Macular Diseases (Clinical Key)         Placent Problem           Gastroenterology and Nutrition: Neonatology. Questions and Controversies (Clinical Key).         Placort Problem           Gastrointestinal and Liver Pathology: A Volume in the Series Foundations in Diagnostic Pathology (Clinical Key).         Placent Problem           Gastrointestinal Endoscopy in Practice (Clinical Key).         Placent Problem                                                                                                    | Hits<br>6<br>50<br>2<br>52<br>30<br>40<br>36                                                                                             |
| 1<br>2<br>3<br>4<br>5<br>6<br>7<br>8            | Web Link           Ganong s Medical Physiology Examination & Board Review (AccessMedicine) 2016         Paper Problem           Ganong s Review of Medical Physiology, 25e (AccessMedicine) 2016         Paper Problem         Gastron as Shoulder Arthroscopy (Clinical Key) 2016         Paper Problem           Gasts' Atlas of Macular Diseases (Clinical Key)         Paper Problem         Gastrointestinal and Liver Pathology; A Volume in the Series Foundations in Diagnostic Pathology (Clinical Key)         Paper Problem           Gastrointestinal Indoscopy in Practice (Clinical Key)         Paper Problem         Gastrointestinal Indoscopy in Practice (Clinical Key)         Paper Problem           Gastrointestinal Indeging: The Requisities (Clinical Key)         Paper Problem         Gastrointestinal Indeging: Clinical Key)         Paper Problem                                                                                                    | Hits<br>6<br>50<br>2<br>52<br>30<br>40<br>36<br>37                                                                                       |
| 1<br>2<br>3<br>4<br>5<br>6<br>7<br>8<br>9       | Web Link           Ganog s Medical Physiology, Examination & Board Review (AccessMedicine) 2018         Papert Problem           Ganog s Review of Medical Physiology, 25e (AccessMedicine) 2016         Papert Problem           Gartsman s Shoulder Arthroscopy (Clinical Key) 2010         Papert Problem           Gastrointestinal and Liver Pathology: A Yolume in the Series Foundations in Diagnostic Pathology (Clinical Key)         Papert Problem           Gastrointestinal Endoscopy in Practice (Clinical Key)         Papert Problem         Resort Problem           Gastrointestinal Inaging: The Regulsities (Clinical Key)         Papert Problem         Gastrointestinal Physiology, (Clinical Key)                                                                                                    | Hits           6           50           2           52           30           40           36           37           39                  |
| 1<br>2<br>3<br>4<br>5<br>6<br>7<br>8<br>9<br>10 | Web Link           Ganong s Medical Physiology Examination & Board Review (AccessMedicine) 2018         Placort Problem           Ganong s Review of Medical Physiology, 25e (AccessMedicine) 2016         Placort Problem           Gartsman s Shoulder Arthroscopy. (Clinical Key) 2019         Placort Problem           Gastroenterology and Nutrition: Neonatology Questions and Controversies (Clinical Key). Placort Problem         Gastrointestinal Integration (Clinical Key). Placort Problem           Gastrointestinal Endoscopy in Practice (Clinical Key). Placort Problem         Gastrointestinal Imaging: The Requisites (Clinical Key). Placort Problem           Gastrointestinal Physiology, 2. (AccessMedicine) 2014         Placort Problem           Gastrointestinal Physiology, 2. (AccessMedicine) 2014         Placort Problem           Gastrointestinal Physiology, 2. (Clinical Key). Report Problem         Gastrointestinal Physiology, 2. (Clinical Key). Report Problem | Hits           6           50           2           52           300           400           366           377           39           51 |

4. คลิกเลือกชื่อหนังสือที่ต้องการ

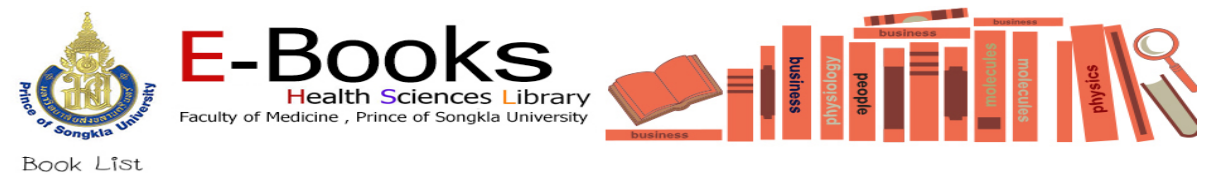

A B C-CN CO-CZ D E F G H I J K L M N O P-PH PI-PZ Q R S T U V W X Y Z การอ่าน E-Book ของฐานข้อมูล ClinicalKey ในรูปแบบของ PDF ทุกคนต้องลงทะเบียนเพื่อกำหนด Username และ Password(เพียงครั้งเดียว) Hits Problem 36 RadiationOncology: Rationale Technique . Results (Clinical Key) ort Problem 2 Radiology Noninterpretive Skills: The Requisites (Clinical Key) 2018 5 32 3 Radiology of the Orbit and Visual Pathways (Clinical Key) 4 Radiology Secrets Plus (Clinical Key) 46 52 5 Rang and Dale's Pharmacology (Clinical Key) 🖪 Reconstructive Foot and Ankle Surgery: Management of Complications (Clinical Key) 33 6 7 Reducing Risks and Complications of Interventional Pain Procedures (Clinical Key) Regenerative Nephrology (Clinical Key) [Report Problem] 35 Rep 32 8 
 Rehabilitation Engineering Applied to Mobility and Manipulation
 Report Proble

 Rehabilitation of the Hand and Upper Extremity (Clinical Key)
 Report Problem
 9 41 10 48 11 Remington and Klein's Infectious Diseases of the Fetus and Newborn Infant (Clinical key) 50 Renal Physiology (Clinical Key) Report Problem 39 12 Rennie & Roberton's Textbook of Neonatology (Clinical Key) Report Problem 13 104

5. แสดงชื่อหนังสือ และบทของหนังสือ (Chapters)> คลิกเลือกบทของหนังสือที่ต้องการ

| Bo          | oks Journals Drug                   | Mono       | graphs Guidelines                                        | Patier | t Education Clinical C                                  | Overviews/First Consult Multimedia •••                                       |
|-------------|-------------------------------------|------------|----------------------------------------------------------|--------|---------------------------------------------------------|------------------------------------------------------------------------------|
| во<br>Ra    | ок<br>adiology Noninte              | rpre       | tive Skills: The F                                       | Requi  | sites                                                   | NT ADDOLOGY<br>NONINTERPRETIVE<br>SKILLS                                     |
| Ta          | ble of Contents                     | _          |                                                          | Search | this Book (                                             |                                                                              |
| Seri<br>Fro | es Page<br>nt Matter                | 7.         | Radiology-Related Quality<br>Programs and Organizations  | 21.    | Noninterpretive Skills in<br>Ultrasound                 |                                                                              |
| Сор         | yright                              | 8.         | Highly Reliable<br>Organizations/Systems in              | 22.    | Noninterpretive Skills in<br>Magnetic Resonance Imaging | Abujudeh, Hani H., MD, MBA, FSIR, FACR; Bruno, Michael A., MS, MD,           |
| Ded<br>Con  | lication<br>tributors               | 9.         | Healthcare and Radiology<br>Future of Quality Assurance  | 23.    | Optimizing Radiation Dose for<br>Computed Tomography    | FACR<br>Copyright © 2018 by Eisevier, Inc. All rights reserved.              |
| For         | eword                               | 10.        | Evidence-Based Imaging                                   | 24.    | Interventional Radiology                                |                                                                              |
| Pret        | face<br>ut the Authors              | 11.<br>12. | Patient-Centered Radiology<br>Professionalism and Ethics | 25.    | Quality Considerations in<br>Children                   | Want to own this book? 🖪<br>Buy your copy at Elsevier Health Bookstore today |
| 1.          | History and Current Status of       | 13.        | Communication                                            | 26.    | Emergency Radiology                                     |                                                                              |
|             | Quality Improvement in<br>Radiology | 14.        | Error in Radiology                                       | 27.    | Malpractice and Radiology : A<br>Hapless Relationship   |                                                                              |
| 2.          | Key Concepts in Quality             | 15.        | Error Management and<br>Reduction                        | 28.    | Leadership : A Manifesto for                            |                                                                              |

------

ศุลีพร ช่วยชูวงศ์ บรรณารักษ์ชำนาญการพิเศษ งานบริการตอบกำถามฯ หอสมุควิทยาศาสตร์สุขภาพ ม. อ.

14 **พ.**ค. 63